## <u>ΑΝΑΚΟΙΝΩΣΗ</u>

## 40 ΕΤΟΣ ΠΕΡΙΟΔΟΣ ΔΗΛΩΣΕΩΝ ΜΑΘΗΜΑΤΩΝ ΚΑΙ ΑΝΑΝΕΩΣΗ ΕΓΓΡΑΦΗΣ <u>ΕΑΡΙΝΟΥ ΕΞΑΜΗΝΟΥ</u>

Ανακοινώνεται στους φοιτητές του 8<sup>ου</sup> εξαμήνου όλων των κατευθύνσεων, ότι είναι <u>Περίοδος Δηλώσεων Μαθημάτων</u> με ταυτόχρονη <u>ανανέωση εγγραφής στο εξάμηνο</u> και πρέπει να κάνουν οι ίδιοι ηλεκτρονικά μόνοι τους τις <u>δηλώσεις των μαθημάτων</u> που πρέπει να ακολουθήσουν στο τρέχον εξάμηνο, καθώς και τα οφειλόμενα μαθήματα προηγούμενων εαρινών εξαμήνων.

Τα μαθήματα που πρέπει να δηλωθούν **ΑΥΣΤΗΡΑ** στο παρακάτω διάστημα από <u>17-2-2020 έως και 27-2-2020</u> είναι τα εξής:

# <u>Κατεύθυνση Διαχ. Φυτ. Παραγωγής -Φυτοπροστασίας & Περιβάλλοντος</u>

| A.A.          | Κωδικός Μαθήματος | Μαθήματα                                                            |  |  |
|---------------|-------------------|---------------------------------------------------------------------|--|--|
| Υποχρεωτικά   |                   |                                                                     |  |  |
| 1             | AGRON0011         | Ειδ. Γεωργία (Βιομ. Φυτά)                                           |  |  |
| 2             | AGRON0014         | Αμπελουργία                                                         |  |  |
| 3             | AGRON0013         | Οικοτοξικολογία                                                     |  |  |
| 4             | AGRON0010         | Ασθένειες Λαχανοκ. και Καλλωπιστικών<br>Φυτών                       |  |  |
|               | Επιλογής          |                                                                     |  |  |
| Επιλέγετε δύο | AGRON1009         | Εχθροί Αποθηκευμένων Προϊόντων και<br>Εχθροί Υγιειονομικής Σημασίας |  |  |
|               | AGRON1010         | Ψεκαστικά Μηχανήματα                                                |  |  |
|               | AGRON0004         | Αρχές και Μέθοδοι Ολοκλ. Αντιμ.<br>Εχθρών των Καλλιεργειών          |  |  |
|               | AGRON1020         | Λειμώνες-Βοσκές–Διαχείριση<br>Βοσκοτόπων                            |  |  |
|               | ECO0015           | Οικονομική των Μεταποιητικών Αγρο-<br>διατροφικών Επιχειρήσεων      |  |  |
|               | ECO0006           | Γεωργική Λογιστική & Εκτιμητική                                     |  |  |
|               | AGRON1013         | Γεωργία και Ρύπανση Υδάτινων                                        |  |  |
|               |                   | Οικοσυστημάτων                                                      |  |  |
|               |                   |                                                                     |  |  |
|               | AGRON1023         | Μελισσοκομία                                                        |  |  |
|               | AGRON0015         | Ασθένειες Φυτών Μεγάλης Καλλιέργειας                                |  |  |

Κατεύθυνση Αγροτικής Οικονομίας & Διοίκησης Αγροτικών Επιχειρήσεων

| <u>8º εξάμηνο</u> |                   |                                   |  |  |
|-------------------|-------------------|-----------------------------------|--|--|
| A.A.              | Κωδικός Μαθήματος | Μαθήματα                          |  |  |
| Υποχρεωτικά       |                   |                                   |  |  |
| 1                 | ECO1008           | Γραμμικός Προγραμματισμός         |  |  |
| 2                 | ECO0006           | Γεωργική Λογιστική & Εκτιμητική   |  |  |
| 3                 | ECO0014           | Μέθοδοι Γεωργοοικονομικής Έρευνας |  |  |
|                   |                   | και Έρευνας Αγοράς                |  |  |

| 4             | ECO0015   | Οικονομική των Μεταποιητικών Αγρο- |
|---------------|-----------|------------------------------------|
|               |           | διατροφικών Επιχειρήσεων           |
|               | Επιλογής  |                                    |
| Επιλέγετε δύο | FOOD0018  | Συσκευασία Τροφίμων                |
|               | ECO0013   | Χρηματοοικονομική Διοίκηση         |
|               | ECO1009   | Οικονομ. Ευρωπαϊκής Ολοκλήρωσης    |
|               | AGRON1009 | Εχθροί Αποθηκευμένων Προϊόντων     |
|               |           | και Εχθροί Υγιειονομικής Σημασίας  |
|               | ECO1015   | Γεωργικό Δίκαιο                    |
|               | B1011     | Μικροοικονομία                     |
|               | AGRON1023 | Μελισσοκομία                       |
|               | ECO1016   | Ειδικά Θέματα Γεωργικών            |
|               |           | Εφαρμογών                          |

## Κατεύθυνση Επιστήμης και Τεχνολογίας Τροφίμων

| <u>8º εξάμηνο</u> |                   |                                    |  |  |
|-------------------|-------------------|------------------------------------|--|--|
| A.A.              | Κωδικός Μαθήματος | Μαθήματα                           |  |  |
| Υποχρεωτικά       |                   |                                    |  |  |
| 1                 | FOOD1001          | Υγιεινή Γεωργικών Βιομηχανιών      |  |  |
| 2                 | AGRON1009         | Εχθροί Αποθηκευμένων Προϊόντων και |  |  |
|                   |                   | Εχθροί Υγειονομικής Σημασίας       |  |  |
| 3                 | ECO0011           | Αγροτική Πολιτική                  |  |  |
| 4                 | FOOD0014          | Διαχείριση Αποβλήτων Γεωργικών     |  |  |
|                   |                   | Βιομηχανιών                        |  |  |
| Επιλογής          |                   |                                    |  |  |
| Επιλέγετε δύο     | FOOD1004          | Βιοτεχνολογία Τροφίμων             |  |  |
|                   | AGRON0011         | Ειδική Γεωργία (Βιομηχανικά Φυτά)  |  |  |
|                   | FOOD0018          | Συσκευασία Τροφίμων                |  |  |
|                   | ECO0002           | Εφαρμοσμένη Οικονομική Στατιστική  |  |  |
|                   | FOOD0002          | Φυσικοχημεία Τροφίμων              |  |  |
|                   | ECO0006           | Γεωργική Λογιστική & Εκτιμητική    |  |  |
|                   | AGRON1023         | Μελισσοκομία                       |  |  |

Τα βήματα που θα ακολουθήσετε είναι τα παρακάτω:

## <u>Είσοδος στην εφαρμογή</u>

Το εργαλείο της εφαρμογής βρίσκεται στην ηλεκτρονική διεύθυνση <u>https://unistudent.duth.gr</u>.

Εκεί που εμφανίζεται η επιλογή «Είσοδος Φοιτητή» εισάγετε το όνομα χρήστη και τον προσωπικό κωδικό που έχετε παραλάβει από τη Γραμματεία. Έπειτα πατώντας το κουμπί «Είσοδος» εισέρχεστε στην εφαρμογή. ΠΡΟΣΟΧΗ κατά την πληκτρολόγηση των χαρακτήρων (αν είναι κεφαλαία ή μικρά)και να είναι πάντα στα λατινικά.

Στο κάτω μέρος της οθόνης θα εμφανίζεται με κόκκινους χαρακτήρες το μήνυμα «Είναι περίοδος δηλώσεων και μπορείτε να συμπληρώσετε τη δήλωση μαθημάτων για την τρέχουσα περίοδο!»Κάνετε κλικ στην «Δήλωση» και συμπληρώνετε τη δήλωση μαθημάτων. Πατώντας στο κουμπί «Προσθήκη» εμφανίζονται όλα τα μαθήματα του τρέχοντος εξαμήνου, καθώς και τα οφειλόμενα από προηγούμενα εαρινά εξάμηνα. Για να επιλεγεί ένα μάθημα που θέλετε να δηλώσετε κάντε κλικ στο αντίστοιχο

τετραγωνάκι μπροστά από κάθε μάθημα. Αφού δηλωθούν όλα τα μαθήματα κλικ στο «Εισαγωγή στη δήλωση» και στην επόμενη οθόνη στο κουμπί «Αποστολή».

Αφού γίνει επιτυχώς η δήλωση μπορείτε να εκτυπώσετε και <u>αποδεικτικό εγγραφής.</u> Από το μενού εφαρμογής στα αριστερά της οθόνης κάντε κλικ στο κουμπί «Αιτήσεις» και στη συνέχεια «Νέα Αίτηση» και επιλέξτε «Εκτύπωση Αποδεικτικού Εγγραφής» πατάτε Αποστολή ,βγαίνει μία λίστα με ολοκληρωμένες αιτήσεις ,τσεκάρετε τη δήλωση που θέλετε και εκτυπώνετε.

Δεν θα δοθεί επιπλέον παράταση πέρα από το χρονικό περιθώριο που ορίστηκε και για το λόγο αυτό πρέπει όλοι έγκαιρα να κάνουν τις δηλώσεις τους, διαφορετικά δεν θα μπορούν να συμμετέχουν στις εξετάσεις.